# คู่มือการติดตั้งแอปพลิเคชัน AOT Staff

| ลำดับ | รายละเอียด                                                                                 | หน้า |  |  |
|-------|--------------------------------------------------------------------------------------------|------|--|--|
| 1     | การติดตั้งแอปพลิเคชัน AOT Staff<br>สำหรับอุปกรณ์ Smart Device Apple iOS<br>(iPAD / iPhone) | 2    |  |  |
| 2     | การติดตั้งแอปพลิเคชัน AOT Staff<br>สำหรับอุปกรณ์ Smart Device Android                      | 6    |  |  |

## การติดตั้งแอปพลิเคชัน AOT Staff สำหรับอุปกรณ์ Smart Device Apple iOS (iPAD / iPhone)

วิธีดาวน์โหลด

**ขั้นตอนที่ 1** : ติดตั้งผ่านเว็บไซต์ <u>ios.airportthai.co.th</u> **ขั้นตอนที่ 2** : กดที่ปุ่ม **"Install"** เพื่อทำการติดตั้งแอปพลิเคชันบนมือถือ หรือแท็บเล็ตของคุณ

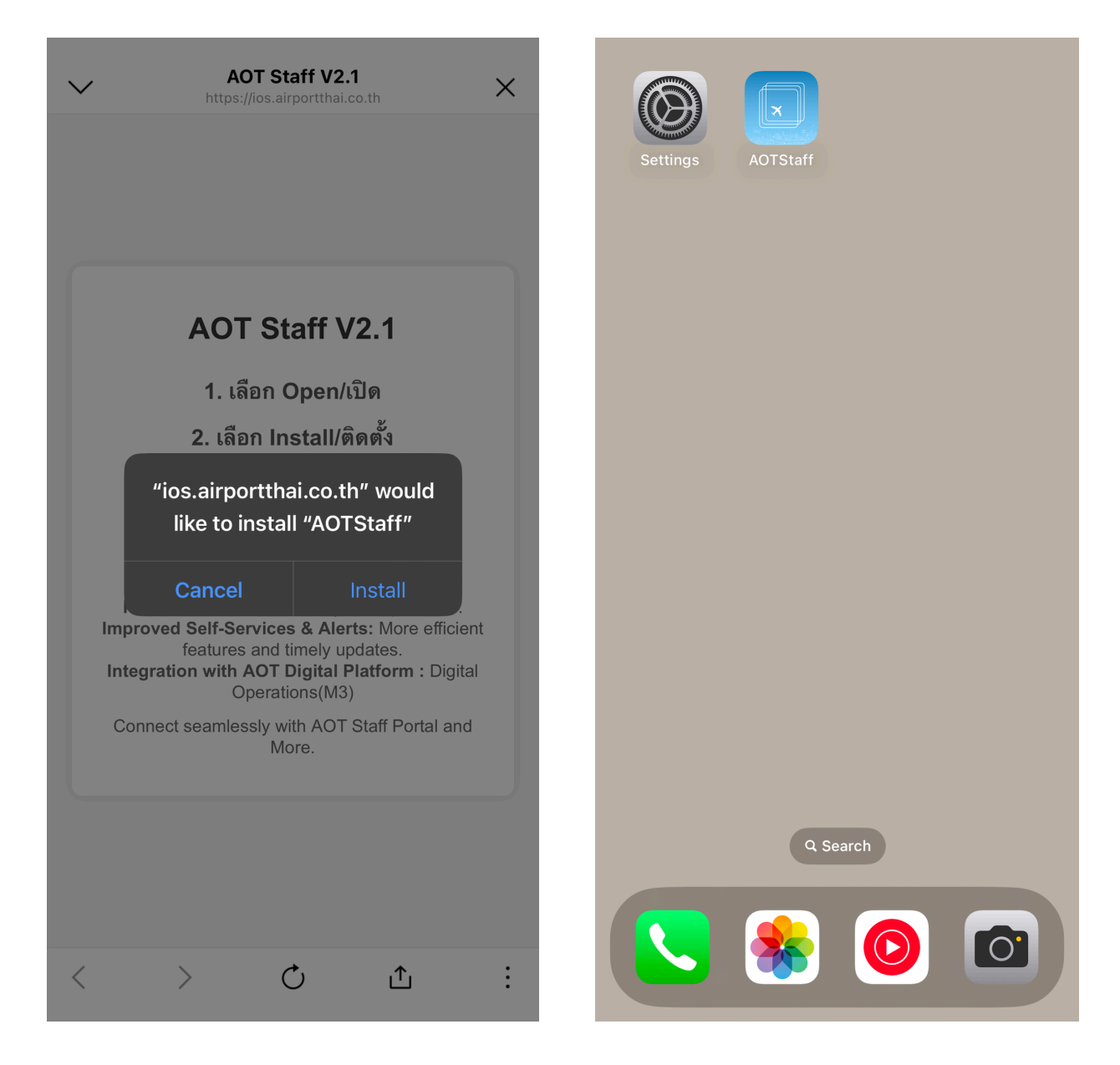

เมื่อติดตั้งเสร็จเรียบร้อยจะปรากฏแอปพลิเคชัน AOT Staff บนหน้าจอมือถือหรือแท็บเล็ตของคุณ

### วิธีการตั้งค่าเชื่อถือแอปพลิเคชันก่อนเข้าใช้งาน

**ขั้นตอนที่ 3 :** เปิดการตั้งค่าบนมือถือหรือแท็บเล็ต โดยเข้าไปที่ "Settings" แล้วจึง เลื่อนลง เข้าไปที่ "General"

ขั้นตอนที่ 4 : เลื่อนลง แล้วเข้าไปที่ "VPN & Device Management"

| Settings     |                           |   |  |  |  |  |
|--------------|---------------------------|---|--|--|--|--|
|              |                           |   |  |  |  |  |
| $\bigotimes$ | General                   | > |  |  |  |  |
|              | Accessibility             | > |  |  |  |  |
| Ó,           | Camera                    | > |  |  |  |  |
| 00           | Control Centre            | > |  |  |  |  |
| **           | Display & Brightness      | > |  |  |  |  |
|              | Home Screen & App Library | > |  |  |  |  |
| Q            | Search                    | > |  |  |  |  |
|              | Siri                      | > |  |  |  |  |
| ¢=           | StandBy                   | > |  |  |  |  |
|              | Wallpaper                 | > |  |  |  |  |
|              |                           |   |  |  |  |  |
| <b>(</b>     | Notifications             | > |  |  |  |  |
| <b>(</b> 1)  | Sounds & Haptics          | > |  |  |  |  |
| C            | Focus                     | > |  |  |  |  |
| X            | Screen Time               | > |  |  |  |  |

| <b>Sett</b> | ings General                                                              |             |
|-------------|---------------------------------------------------------------------------|-------------|
|             | Date & Time                                                               |             |
|             | Dictionary                                                                |             |
| Aa          | Fonts                                                                     |             |
|             | Keyboard                                                                  |             |
|             | Language & Region                                                         |             |
|             |                                                                           |             |
| S.          | TV Provider                                                               |             |
|             |                                                                           |             |
|             |                                                                           |             |
| Ø           | VPN & Device Management                                                   | >           |
| Ø           | VPN & Device Management                                                   | >           |
|             | VPN & Device Management<br>Legal & Regulatory                             | >           |
|             | VPN & Device Management<br>Legal & Regulatory                             | >           |
|             | VPN & Device Management<br>Legal & Regulatory<br>Transfer or Reset iPhone | ><br>><br>> |
|             | VPN & Device Management<br>Legal & Regulatory<br>Transfer or Reset iPhone | ><br>><br>> |

#### ขั้นตอนที่ 5 : เลือก "AIRPORTS OF THAILAND PUBLIC COMPANY LIMITED" ขั้นตอนที่ 6 : กดที่ Trust "AIRPORTS OF THAILAND PUBLIC COMPANY LIMITED" แล้วจึงกดที่ปุ่ม "Trust" อีกครั้งเพื่อยืนยันการตั้งค่าเชื่อถือแอปพลิเคชัน ก่อนเข้าใช้งาน

**ขั้นตอนที่ 7 :** เปิดแอปพลิเคชัน AOT Staff เมื่อเริ่มต้นใช้งานครั้งแรก ระบบจะให้ตั้งค่า การรับแจ้งเตือนจากแอปพลิเคชัน โดยให้กดที่ปุ่ม **"Allow"** 

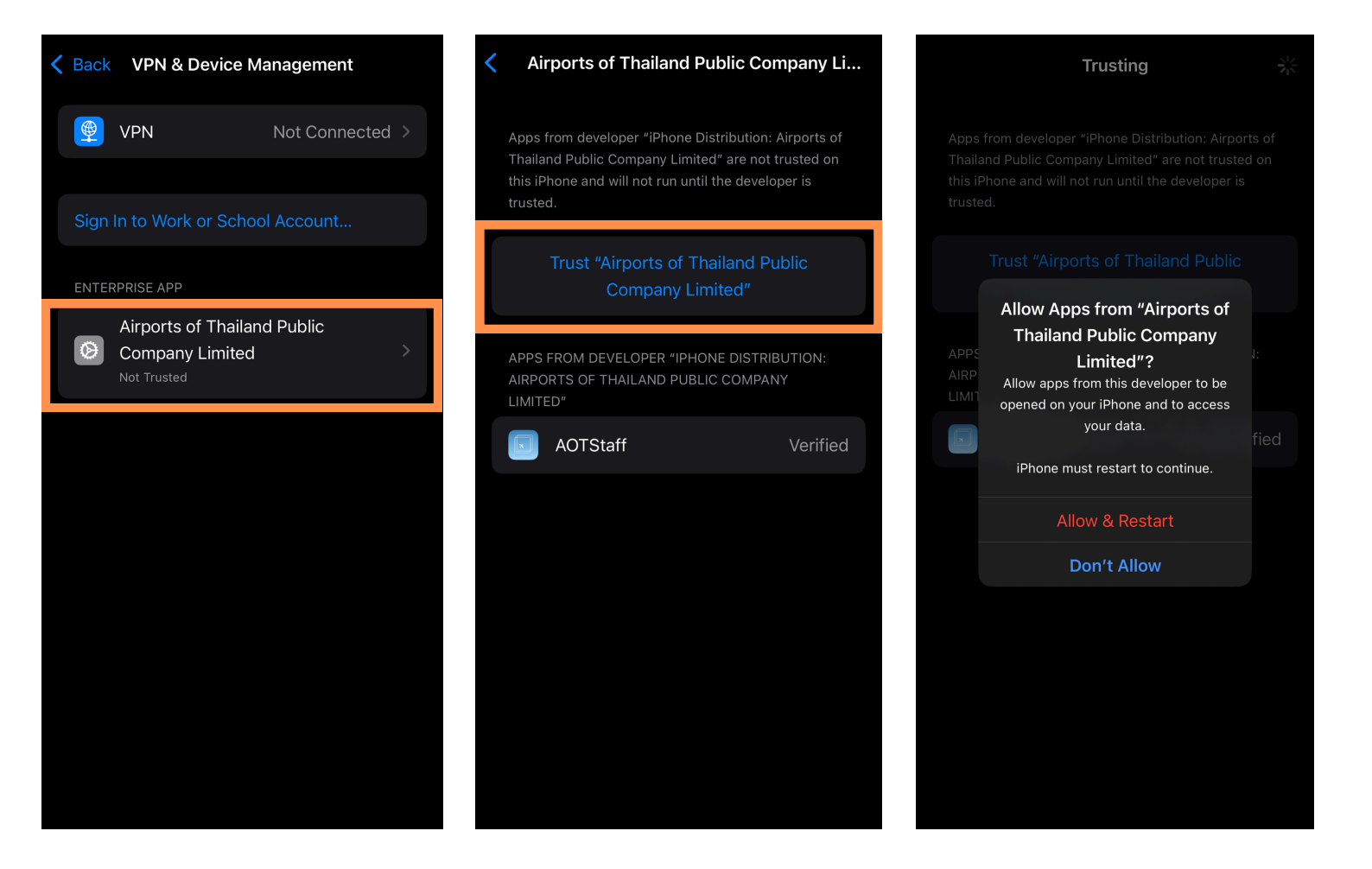

#### **ขั้นตอนที่ 8** : ลงชื่อเข้าใช้งานแอปพลิเคชัน AOT Staff โดยกรอกข้อมูล

- Username : ชื่อผู้ใช้ เช่น firstname.l (ไม่มี @airportthai.co.th) หรือ รหัสพนักงาน เช่น 012345
- Password : รหัสผ่านเดียวกับ Login เข้าเครื่องคอมพิวเตอร์ หรือเข้า e-Mail แล้วจึงกดปุ่ม "Login"

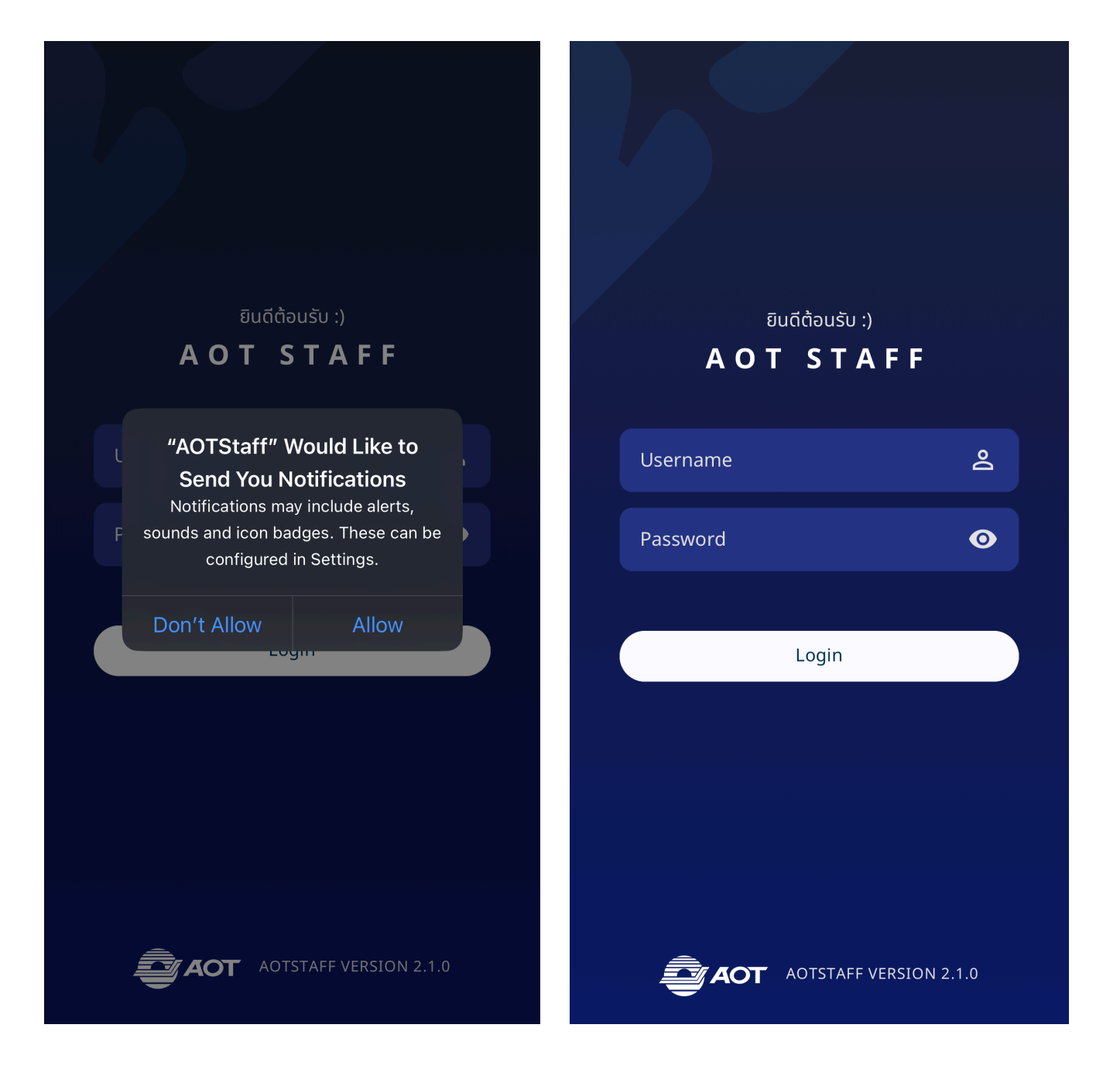

### การติดตั้งแอปพลิเคชัน AOT Staff สำหรับอุปกรณ์ Smart Device Android

| วิธีดาวน์โหลด<br>ขั้นตอนที่ 1 : เข้าไปที่ Google Play<br>ลงในช่องค้นหา |                                          |                                         |                     |               |                                                                                               |                                        |       |                                                 |                                                                                                    |                                                                                                    |                                                                                                    |
|------------------------------------------------------------------------|------------------------------------------|-----------------------------------------|---------------------|---------------|-----------------------------------------------------------------------------------------------|----------------------------------------|-------|-------------------------------------------------|----------------------------------------------------------------------------------------------------|----------------------------------------------------------------------------------------------------|----------------------------------------------------------------------------------------------------|
| Q Searc                                                                | h Anns &                                 | Games J.                                |                     | ~             | aot staff app                                                                                 |                                        | Q Ų   | ÷                                               |                                                                                                    |                                                                                                    | *                                                                                                    |
| Explore gam                                                            | es                                       | cumes y                                 |                     | Ratin         | g 🔹 Premi                                                                                     | um New                                 | )     | ×                                               | AOTSta                                                                                                    | aff                                                                                                    |                                                                                                    |
| Action                                                                 | ₽                                        | Simulation                              | 53                  | ×             | AOTStaff<br>Airports of Thail                                                                 | and • Tools                            | ~     | 4.4★                                            |                                                                                                    | ¥                                                                                                    | 3+                                                                                                    |
| Puzzle                                                                 | 经                                        | Adventure                               | Ø                   | 7             | 4.4 * 33 MB I                                                                                 | •) 5K+<br>/ AOT<br>and • Travel & loca | ~     | 91 reviews ③                                    | Inst                                                                                                    | 33 MB<br>all                                                                                                    | Rated for 3                                                                                                    |
| Racing                                                                 | ۴                                        | Role Playing                            | X                   |               | <ul><li>➢ Installed</li><li>AoT/SnK - Wal</li></ul>                                           | llpapers 2024                          |       | ACT Ress<br>ACT Ress<br>C & 0<br>16 /Lursu 2507 | Nor de<br>Pescal 300<br>Pescal antida                                                                                                    | NoSS 4 off for<br>Conflacts<br>Inputtin<br>© InstantionAre disformations                                                                                                    | INCOMENTATION                                                                                                    |
| Strategy                                                               | °5                                       | Sports                                  | $\mathcal{P}_{o}$   |               | KREDEM • Perso<br>5.0★ 10 MB [                                                                | onalisation<br>∃ 10K+                  | ~     | ADT CORE VALUES AV 2024                         | Protection and a sector of the sector of the | encendentique l'enclare facto e<br>facto deservice anticipation de la facto deservice de la facto de la facto de la f | Image: Control Image: Control Image: Control Image: Control   Image: Control Image: Control Image: Control Image: Control   Image: Control Image: Control Image: Control Image: Control   Image: Control Image: Control Image: Control Image: Control   Image: Control Image: Control Image: Control Image: Control   Image: Control Image: Control Image: Control Image: Control   Image: Control Image: Control Image: Control Image: Control   Image: Control Image: Control Image: Control Image: Control Image: Control   Image: Control Image: Control Image: Control Image: Control Image: Control   Image: Control Image: Control Image: Control Image: Control Image: Control Image: Control   Image: Control Image: Control Image: Control Image: Control Image: Control Image: Control Image: Control Image: Control Image: Control Image: Control Image: Control Image: Control Image: Control Image: Co |
| Card                                                                   | 10                                       | Board                                   | 臣                   | NTSP          | NTSP staff<br>National Telecon<br>4.9 ★ 8.8 MB                                                | n Public Comp • T<br>建 1K+             | Fools |                                                 | Image: Section of the section of the section of t                  | e <u>a 9</u> z                                                                                                    | Class And Class                                                                                                    |
| Educational                                                            | 9                                        | Word                                    | ₽                   | <b>I</b>      | StaffApp<br>StaffApp • Busin<br>16 MB ঊ 5K+                                                   | ness                                   | ~     | About this                                      | s app                                                                                                    | bailand pul                                                                                                    |                                                                                                    |
| Sponsored • Sug                                                        | gested f                                 | for you                                 | :                   | ę             | Staff Enter<br>People Technolo                                                                | ogy • Business                         | ~     | limited                                         |                                                                                                    |                                                                                                    | Sile company                                                                                                    |
| adi<br>adi                                                             | idas: Sneal<br>das • Sports<br>Installed | kers & Clothing<br>s • Shopping • Retai | ler                 | ΞZ            | 14 MB 		 10K+<br>EZ Cargo by A                                                                | NOT                                    | ~     | Data safet                                      | ty                                                                                                    |                                                                                                    | $\rightarrow$                                                                                                    |
| Explore apps                                                           |                                          | Sponsore                                | 4.2 * 2.4 MB 🕘 10K+ |               | Safety starts with understanding how developers collect and share your data. Data privacy and |                                        |       |                                                 |                                                                                                    |                                                                                                    |                                                                                                    |
| Entertainment                                                          | . 💾                                      | Social                                  | :81                 | \$            | BINANCE                                                                                       |                                        |       | region and a<br>information a                   | ge. The develop<br>and may update                                                                                                    | per provide<br>t over tim                                                                                                    | d this<br>e.                                                                                                    |
| (FA)<br>Games                                                          | Apps                                     | Q<br>Search                             | Books               | (FR)<br>Games | Apps                                                                                          | Q<br>Search                            | Books | Games                                           | Apps                                                                                                    | Q<br>Search                                                                                                    | Books                                                                                                    |

ีขั้นตอนที่ 2 : กดที่ปุ่ม "ติดตั้ง" และรอระบบดำเนินการติดตั้งให้แล้วเสร็จ (100%) เมื่อติดตั้งเสร็จเรียบร้อยจะปรากฏแอปพลิเคชัน AOT Staff บนหน้าจอมือถือหรือแท็บเล็ตของคุณ **ขั้นตอนที่ 3** : ลงชื่อเข้าใช้งานแอปพลิเคชัน AOT Staff โดยกรอกข้อมูล

- Username : ชื่อผู้ใช้ เช่น firstname.l (ไม่มี @airportthai.co.th) หรือ รหัสพนักงาน เช่น 012345
- Password : รหัสผ่านเดียวกับ Login เข้าเครื่องคอมพิวเตอร์ หรือเข้า e-Mail แล้วจึงกดปุ่ม "Login"

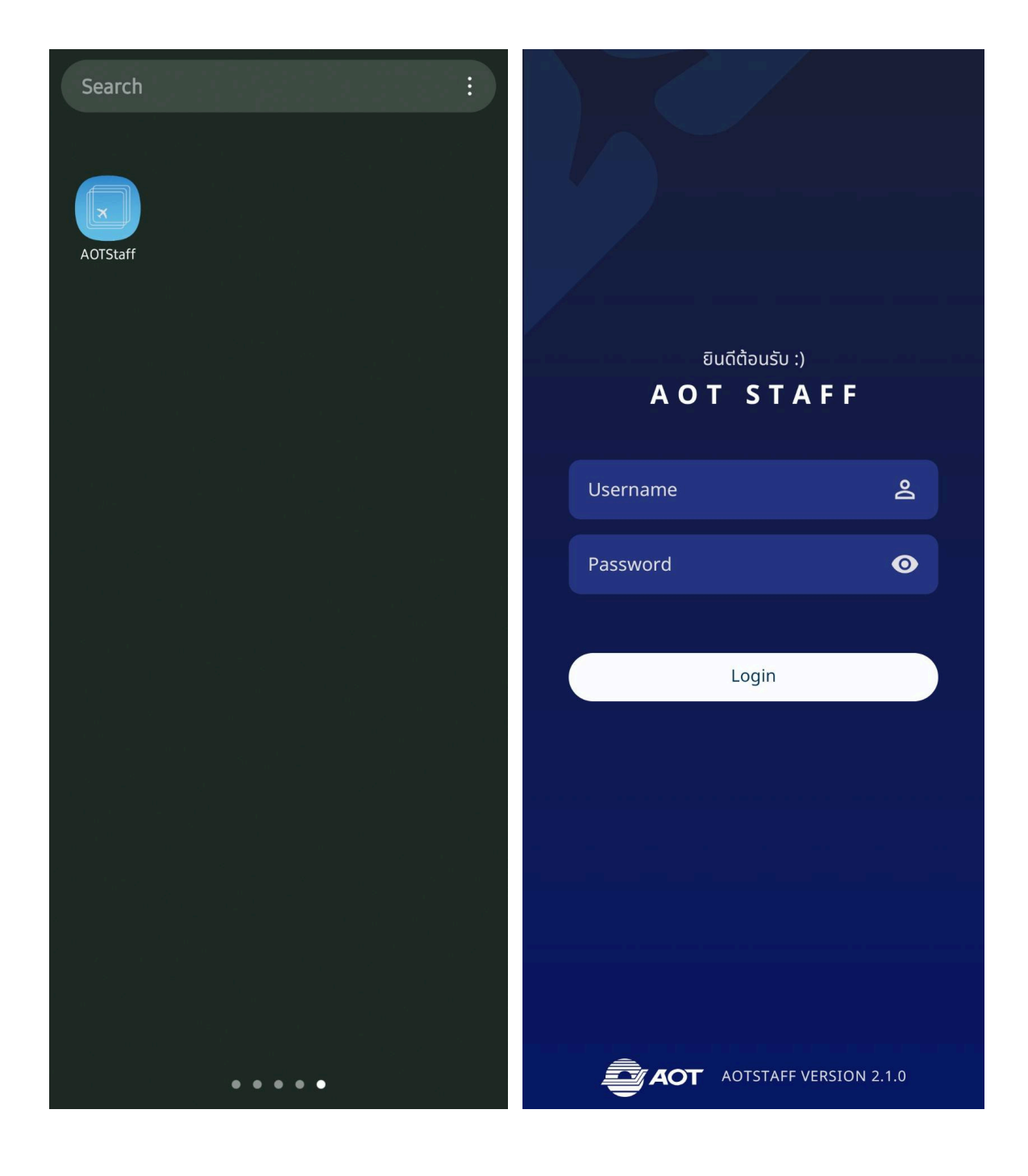